## SQL Serverを使用して OpenLM 用の 新しいデータベースをセットアップする 方法

## **SQL Server**

SQL Server 全般情報:

マイクロソフトの SQL サーバーは、OpenLMのデータベースをホストするために使用できる外部デー タベース ソースです。次の手順では、OpenLM を設定する前に SQL Server が既に使用可能である 必要があるため、SQL Server で新しいデータベースを作成する方法について説明します。既存の SQL Serverデータベースが既にある場合(既存の外部データベースからのアップグレード)、新しい データベースを作成する必要はありません。

SQL Serverの前提条件:

- バージョン 2012、2014、2016、2017、および 2019 はテスト済みで、サポート されています。
- SQL Server 認証ユーザーを使用して接続することをお勧めします。
- ユーザーがデータベースの読み取り、書き込み、および変更を許可されていることを確認してください (db\_owner)。
- 最低 1 CPU コアと 512 MB の RAM。

最適要件<u>はこちらをご覧ください</u>。

SQL サーバーのインストール プロセス:

- 1. <u>SQL Server</u>のインストールガイド
- 2. <u>管理スタジオ</u>のインストールガイド

SQL Server データベースのセットアップ プロセス:

1) MS SQL管理スタジオに移動し、MS SQL サーバーに接続します。

| Server type:    | Database Engine           |   |  |
|-----------------|---------------------------|---|--|
| Server name:    | win2017sql                | ~ |  |
| Authentication: | SQL Server Authentication | ~ |  |
| Login:          | sa                        | V |  |
| Password:       | *****                     |   |  |
|                 | Remember password         |   |  |

2) [データベース]を右クリックし、[新しいデータベース]を右クリックします。

| 🕀 💼 Databases  |                              |
|----------------|------------------------------|
| 🕀 📕 Security   | New Database                 |
| 🕀 📕 Server Obj | A                            |
| 🕀 🛑 Replicatio | Attach                       |
| 🕀 🛑 PolyBase   | Restore Database             |
| 🕀 📕 Always Or  | Restore Files and Filegroups |

3) OpenLM データベース名を入力します。

| New Database                                    |                        |                     | — | × |
|-------------------------------------------------|------------------------|---------------------|---|---|
| Select a page<br>& General                      | 🖵 Script 🔻 😮 Help      |                     |   |   |
| <ul> <li>Øptions</li> <li>Filegroups</li> </ul> | Database name:         | openim              |   |   |
|                                                 | Owner:                 | <default></default> |   |   |
|                                                 | Use full-text indexing |                     |   |   |

4) [オプション] メニューに移動して、照合順序の選択ドロップダウンメニューを見つけます。デー タベース照合順序として [SQL\_Latin1\_General\_CS\_AS] を選択し、変更を適用します。

| Collation:           | SQL_Latin1_General_CP1_CS_AS | ~ |
|----------------------|------------------------------|---|
| Recovery model:      | Simple                       | ~ |
| Compatibility level: | SQL Server 2014 (120)        | ~ |
| Containment type:    | None                         | ~ |

5) OpenLM Serverのインストールプロセス中に、OpenLMデータベースをOpenLMと接続する 準備が整いました。